## Outlook App for iOS Last Modified on 10/21/2022 2:15 pm PDT

Tap Add Account

<u>;;</u>

1. Go to the App Store on your iPhone or iPad, search for Microsoft Outlook and download the app.

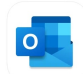

- 2. Launch the Microsoft Outlook App on your device.
- 3. Enter the following information in the field for your email address:
  - {username}@callutheran0.onmicrosoft.com (\*Note this domain is Cal Lutheran Zero\*)

| Add Account                                |     |     |         |       |     |   |        |              |
|--------------------------------------------|-----|-----|---------|-------|-----|---|--------|--------------|
| Enter your work or personal email          |     |     |         |       |     |   |        |              |
| username@callutheran0.onmicros             |     |     |         |       |     |   |        |              |
| Add Account                                |     |     |         |       |     |   |        |              |
| Create New Account                         |     |     |         |       |     |   |        |              |
| Sign in using the QR code on your computer |     |     |         |       |     |   |        |              |
| Privacy & Cookies                          |     |     |         |       |     |   |        |              |
|                                            |     |     |         |       |     |   |        |              |
| @hotmail.com @gmail.com (                  |     |     |         |       |     |   |        |              |
| q                                          | w   | e r | t       | : ] ) | / ι | 1 | io     | р            |
| а                                          | s   | d   | f       | g     | h   | j | k      | L            |
| Ŷ                                          | z   | x   | С       | V     | b   | n | m      | $\bigotimes$ |
| 12:                                        | 123 |     | space @ |       |     | • | return |              |

4. On the Sign In screen, change the email address to {username}@callutheran.edu (or @plts.edu) then tap Next.

| <                          | Not Office 365 ⑦ | <                      | Not Office 365 ?           |  |  |  |  |
|----------------------------|------------------|------------------------|----------------------------|--|--|--|--|
| 1 Office                   | 365              |                        | Office 365                 |  |  |  |  |
| Microsoft                  |                  | Microsoft              |                            |  |  |  |  |
| Sign in                    |                  | Sign in                | Sign in                    |  |  |  |  |
| username@callutheran0.onm  | icrosoft.com     | username@calluther     | username@callutheran.edu   |  |  |  |  |
| Can't access your account? |                  | Can't access your acco | Can't access your account? |  |  |  |  |
|                            | Next             |                        | Next                       |  |  |  |  |
| ~ ~                        | Done             | ~ ~                    | Done                       |  |  |  |  |
| q w e r t y                | u i o p          | q w e r                | t y u i o p                |  |  |  |  |
| asdfg                      | h j k l          | a s d f                | g h j k l                  |  |  |  |  |
|                            | b n m 🗵          | ☆ z x c                | v b n m 🗵                  |  |  |  |  |
| 123 space @                | ) . go           | 123 space              | e @ . go                   |  |  |  |  |
|                            |                  | $\bigcirc$             |                            |  |  |  |  |

5. Enter your password on the Cal Lutheran Login site and tap **Sign In**:

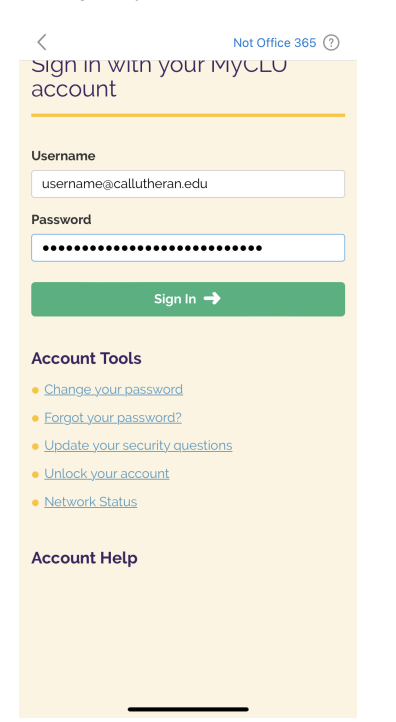

6. Once added, you will be prompted if you would like to add another account, tap **Maybe Later**.

Add Another Account

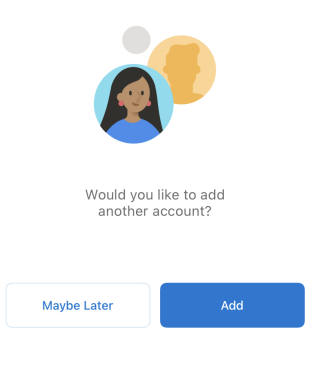